## X-4. Removing an Unwanted <u>In Process</u> Receiving Document – FPARCVD

If you enter a receiving document and choose never to complete it, the receiving document needs to be removed.

Go To... FPARCVD [Enter]

**Receiver Document** Code:

Enter your existing Receiver Document Code number. Next Block [Ctrl+Pg Down]

Choose **Remove** from the **Record** menu.

| S Oracle Fusion Middlew                                                                                               | are Form                                                  | Services: Op                                                                               | pen > FPARCVD     | 100       |              |         |                                       | -     |     |      |            | I X           |
|----------------------------------------------------------------------------------------------------|-----------------------------------------------------------|--------------------------------------------------------------------------------------------|-------------------|-----------|--------------|---------|---------------------------------------|-------|-----|------|------------|---------------|
| Eile Edit Options Bloc                                                                                                | k Item                                                    | Record Que                                                                                 | erv Tools Hein    |           |              |         |                                       |       |     |      |            |               |
|                                                                                                    |                                                           | Previous                                                                                   |                   |           |              | 1 40, 4 | 4. [ 4                                |       | Ø [ | Γ Y  |            |               |
|                                                                                                    |                                                           | Next                                                                                       |                   |           |              |         | · · · · · · · · · · · · · · · · · · · | ····· |     |      | <br>       | <br>· · v v ] |
| Receiving Goods THP                                                                                                   | RCVD                                                      | Scroll Up                                                                                  | ))                |           |              |         |                                       |       |     |      | <br>ana an | . = ^         |
| Deserve Deserves                                                                                                    | · Cada                                                    | Scroll Down                                                                                |                   |           |              |         |                                       |       |     |      |            |               |
| Receiver Documen                                                                                                    | It Code.                                                  | Clear                                                                                      |                   |           |              |         |                                       |       |     |      |            |               |
|                                                                                                    |                                                           | Remove                                                                                     |                   |           |              |         |                                       |       |     |      |            |               |
| Receiving Head                                                                                                    | ler                                                       | Insert                                                                                     |                   |           |              |         |                                       |       |     |      |            |               |
| -                                                                                                    |                                                           | Duplicate                                                                                  |                   |           |              |         |                                       |       |     |      |            |               |
| Receiving Method:                                                                                                    | CR                                                        | Lock                                                                                       | Receiving         |           |              |         |                                       |       |     |      |            |               |
| Carrier:                                                                                                    | 2000542                                                   | 39 🔽 Uniti                                                                                 | ed Parcel Service |           |              | ٦       |                                       |       |     |      |            |               |
| Date Received:                                                                                                    | 13-NOV-                                                   | 2014 🔳                                                                                     |                   |           | Text Exists  |         |                                       |       |     |      |            |               |
| Received By:                                                                                                    | SARPYC                                                    |                                                                                            |                   |           |              |         |                                       |       |     |      |            |               |
|                                                                                                    |                                                           |                                                                                            |                   |           |              |         |                                       |       |     |      |            |               |
|                                                                                                    |                                                           |                                                                                            |                   |           |              |         |                                       |       |     |      |            |               |
|                                                                                                    |                                                           |                                                                                            |                   |           |              |         |                                       |       |     |      |            | 11            |
| Packing Slip                                                                                                    |                                                           |                                                                                            |                   |           |              |         |                                       |       |     |      |            |               |
| Packing Slip                                                                                                    |                                                           |                                                                                            |                   |           |              |         |                                       |       |     |      |            |               |
| Packing Slip<br>Packing Slip:                                                                                         | PACKING                                                   | SLIP                                                                                       |                   |           | Text Exists  |         |                                       |       |     |      |            |               |
| Packing Slip<br>Packing Slip:<br>Bill of Lading:                                                                      | PACKING<br>CLS 1113                                       | SLIP                                                                                       |                   |           | Text Exists  |         |                                       |       |     |      |            |               |
| Packing Slip<br>Packing Slip:<br>Bill of Lading:                                                                      | PACKING<br>CLS 1113                                       | SLIP                                                                                       |                   |           | Text Exists  | 8       |                                       |       |     |      |            |               |
| Packing Slip<br>Packing Slip:<br>Bill of Lading:                                                                      | PACKING<br>CLS 1113                                       | SLIP                                                                                       |                   |           | Text Exists  | 1       |                                       |       |     |      | <br>       |               |
| Packing Slip<br>Packing Slip:<br>Bill of Lading:<br>Purchase Order                                                    | PACKING<br>CLS 1113                                       | s SLIP<br>14                                                                               |                   |           | Text Exists  | 3       |                                       |       |     |      | <br>       |               |
| Packing Slip<br>Packing Slip:<br>Bill of Lading:<br>Purchase Order                                                    | PACKING<br>CLS 1113                                       | i SLIP                                                                                     |                   |           |              |         |                                       |       |     |      | <br>       |               |
| Packing Slip<br>Packing Slip:<br>Bill of Lading:<br>Purchase Order<br>Purchase Order:                                 | PACKING<br>CLS 1113                                       | : SLIP<br>14                                                                               | • Rece            | ive Items | C Adjust Ite | ems     |                                       |       |     |      | <br>       |               |
| Packing Slip<br>Packing Slip:<br>Bill of Lading:<br>Purchase Order<br>Purchase Order:<br>Buyer:                       | PACKING<br>CLS 1113<br>P0000041<br>Peggy Cr               | SLIP<br>14                                                                                 | • Recc            | ive Items | C Adjust It  | ems     |                                       |       |     |      | <br>       |               |
| Packing Slip<br>Packing Slip:<br>Bill of Lading:<br>Purchase Order<br>Purchase Order:<br>Buyer:<br>Vendor:            | PACKING<br>CLS 1113<br>P00000411<br>Peggy Crr<br>20005403 | SLIP<br>14                                                                                 | • Rece            | ive Items | C Adjust It  | ems     |                                       |       |     |      | <br>       |               |
| Packing Slip<br>Packing Slip:<br>Bill of Lading:<br>Purchase Order<br>Purchase Order:<br>Buyer:<br>Vendor:            | PACKING<br>CLS 1113<br>P0000041<br>Peggy Crr<br>20005403  | s SLIP<br>114                                                                              | • Recc            | ive Items | C Adjust It  | ems     |                                       |       |     |      | <br>       |               |
| Packing Slip<br>Packing Slip:<br>Bill of Lading:<br>Purchase Order<br>Purchase Order:<br>Buyer:<br>Vendor:            | PACKINC<br>CLS 1113<br>P0000041<br>Peggy Crr<br>20005403  | I SLIP<br>14<br>I4<br>I4<br>I4<br>I4<br>I4<br>I4<br>I4<br>I4<br>I4<br>I4<br>I4<br>I4<br>I4 | • Recc            | ive Items | C Adjust It  | ems     |                                       |       |     |      | <br>       |               |
| Packing Slip<br>Packing Slip:<br>Bill of Lading:<br>Purchase Order<br>Purchase Order:<br>Buyer:<br>Vendor:            | PACKING<br>CLS 1113<br>P0000041<br>Peggy Cri<br>20005403  | SLIP                                                                                       | Rece              | ive Items | C Adjust It  | ems     |                                       |       |     | More | <br>       |               |
| Packing Slip<br>Packing Slip:<br>Bill of Lading:<br>Purchase Order<br>Purchase Order:<br>Buyer:<br>Vendor:            | PACKINC<br>CLS 1112<br>P0000041<br>Peggy Cri<br>20005403  | SLIP                                                                                       | Rece              | ive Items | C Adjust It  | ems     |                                       |       |     | More | <br>       |               |
| Packing Slip<br>Packing Slip:<br>Bill of Lading:<br>Purchase Order:<br>Purchase Order:<br>Buyer:<br>Vendor:<br>Remove | PACKINC<br>CLS 1112<br>P0000041<br>Peggy Crr<br>20005403  | SLIP<br>14<br>Dowder<br>9 AT&T                                                             | Rec               | ive Items | C Adjust It  | ems     |                                       |       |     | More | <br>       |               |

A message will appear in the **Auto Hint/Status Bar** that reads:

'Press Delete Record again to delete this document.'

| l                                                  |              |  |  |  |  |  |  |
|----------------------------------------------------|--------------|--|--|--|--|--|--|
| Press Delete Record again to delete this document. |              |  |  |  |  |  |  |
| Record: 1/1                                        | List of Valu |  |  |  |  |  |  |
|                                                    |              |  |  |  |  |  |  |

Choose **Remove** from the **Record** menu again to permanently delete the record.

After the second Remove Record command is executed, a message confirming that the record has been delete will appear in the **Auto Hint/Status Bar**.

'Receiver #:YXXXXXXX and all detailed records have been deleted.'

| Receiver #:Y0000037 | and all | detailed records | have been deleted. |
|---------------------|---------|------------------|--------------------|
| Record: 1/1         |         |                  |                    |
|                     |         |                  |                    |